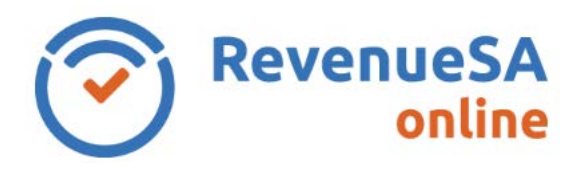

## Pay an Annual Reconciliation by Electronic Payment Authority (EPA)

1. From the menu on the left navigate to the Payroll Tax menu item, then select Annual **Returns**.

| RevenueSA<br>online     | \$ |
|-------------------------|----|
| Home<br>Message History |    |
| Payroll Tax             |    |
| Monthly Returns         |    |
| Annual Returns          |    |
| Update Details          |    |
| Help                    |    |

2. Click on the original displayed next to the Annual Reconciliation that you want to pay.

| Financial Year | Status   | Lodged Date            | Lodged By | Due Date   |   |
|----------------|----------|------------------------|-----------|------------|---|
| 2019-2020      | Assessed | 2010/071200000 100/100 |           | 14/08/2020 | 0 |

3. Click on the Authorise Payment button.

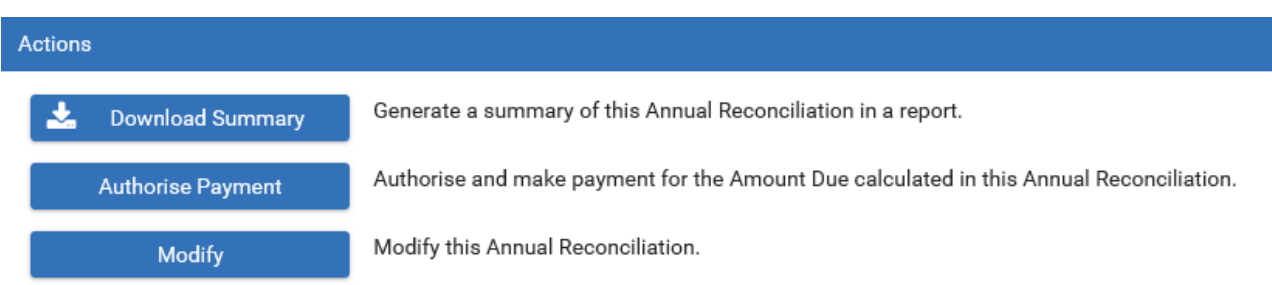

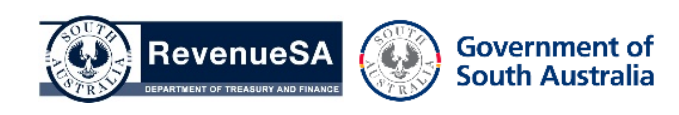

**OFFICIAL** 

4. The following screen is displayed

| Paymer | nt                            |                  |                      |                      |                                     |   |
|--------|-------------------------------|------------------|----------------------|----------------------|-------------------------------------|---|
|        | You may also schedule for the | payment to be ma | ade at a future date | by specifying a date | e in the <b>Payment Date</b> field. |   |
|        | Financial Year:               | 2019-2020        |                      |                      |                                     |   |
|        | Amount Payable *:             | 91,129.24        |                      | Authorised By *:     | name@email.com.au                   |   |
|        | Payment Date *:               | 27/08/2020       | Ē                    | Bank Account *:      | PRTAX                               | ~ |
|        | Cancel                        | Submit           |                      |                      |                                     |   |

On this screen you will be able to amend the **Amount Payable**.

**NOTE:** the **Amount Payable** field will show the balance outstanding which you can adjust

- 5. Enter the:
  - Amount Payable as per your instalment arrangement.

| Payment      |                  |                   |                       |
|--------------|------------------|-------------------|-----------------------|
| You may also | schedule for the | e payment to be n | nade at a future date |
| I            | inancial Year:   | 2019-2020         |                       |
| Amo          | ount Payable *:  | 15,000            |                       |
| Pa           | ayment Date *:   | 27/08/2020        |                       |
|              |                  |                   |                       |
|              | Cancel           | Submit            |                       |

- 6. Enter the:
  - **Payment Date**, you can accept the date displayed or update the **Payment Date** if you would like the payment debited on a future date. **NOTE**: you cannot authorise a future date beyond the payment due date
  - **Bank Account**, select the bank account description from the picklist or accept the bank account description that is displayed

RSAO\_PRTHelp\_ARInstal | Version 1 Published October 2020 This is intended as a guide only. Page 2 of 3

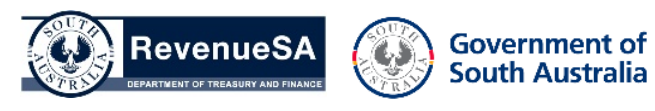

**OFFICIAL** 

| Payment                       |                      |                  |                    |                                    |    |
|-------------------------------|----------------------|------------------|--------------------|------------------------------------|----|
| You may also schedule for the | e payment to be made | at a future date | by specifying a da | te in the <b>Payment Date</b> fiel | d. |
| Financial Year:               | 2019-2020            |                  |                    |                                    |    |
| Amount Payable *:             | 15,þ00               | ×                | Authorised By *:   | name@email.com.a                   | U  |
| Payment Date *:               | 27/08/2020           | Ē                | Bank Account *:    | PRTAX                              | ~  |
|                               |                      |                  |                    |                                    |    |
| Cancel                        | Submit               |                  |                    |                                    |    |
| 122                           | N-55-7-1             | 1125-4411        |                    | 7                                  |    |

- 7. Click on the **Submit** button to authorise RevenueSA to debit the amount payable.
- 8. A table is displayed that provides details of the authorised payment.

| Payment Date | Reference No | Amount Payable | User Name Account Description |       | Lodged Date/Time | Payment Receipt | Status |
|--------------|--------------|----------------|-------------------------------|-------|------------------|-----------------|--------|
| 27/08/2020   | 2009292596   | 15,000.00      | name@email.com.au             | PRTAX | 27/08/2020 11:08 | Download        | PAID   |

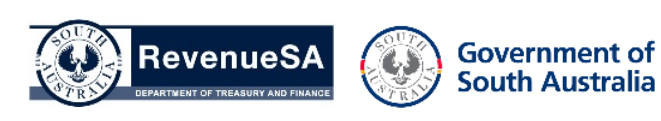

**OFFICIAL**